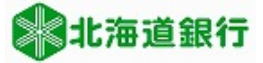

# 北海道銀行 ビジネスWEBサービスをご利用のお客様へ Internet Explorer用電子証明書取得マニュアル (2022年1月4日現在)

Internet Explorerをご利用のお客様は、ブラウザから電子証明書取得を行います。 このマニュアルではInternet Explorerから電子証明書を取得する手順を説明いたします。 ※Windows8.1をご利用のお客様は、デスクトップUIのInternet Explorerからアクセスする必要があります。

Microsoft EdgeやGoogle Chromeをご利用のお客様は、証明書を取得する為に専用アプリを利用します。 「アプリ使用による電子証明書取得マニュアル」を参照願います。 ※セキュリティ対策について

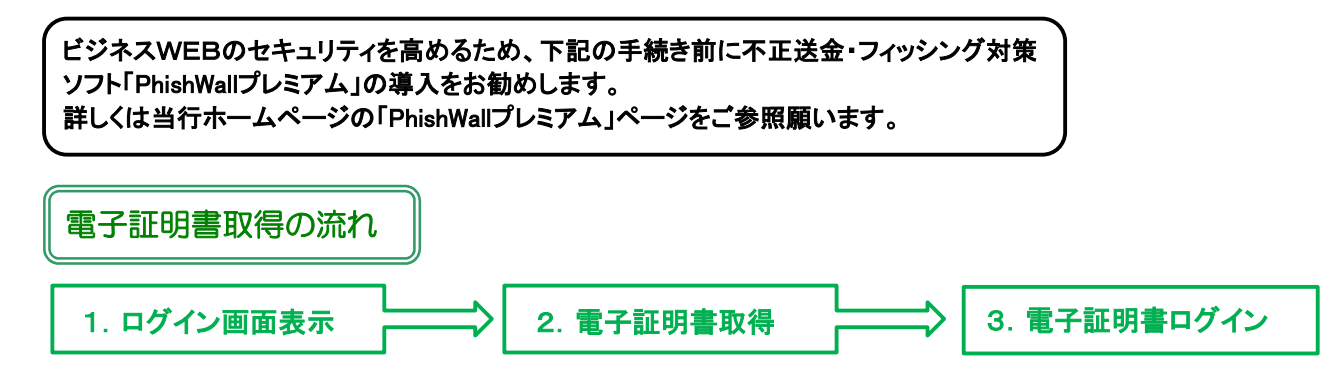

# 電子証明書の取得方法

1. ログイン画面表示

①当行ホームページからビジネスWEBサービスのTOP画面に進み「ログイン」をクリックします。

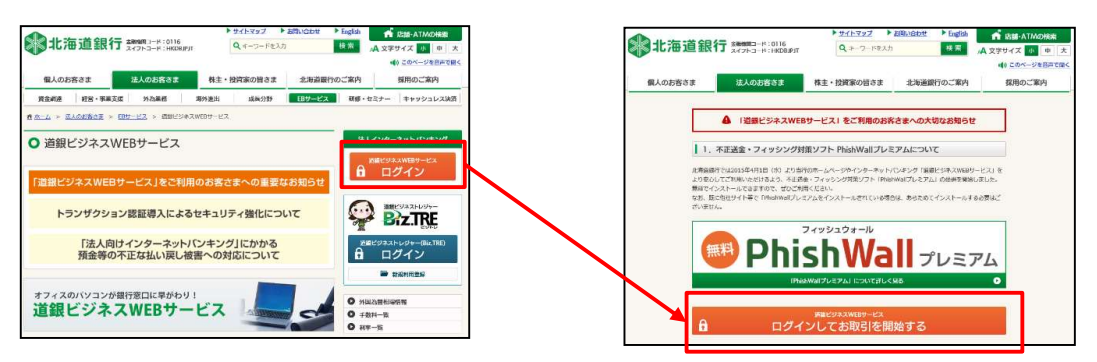

②ログイン画面が表示されますので、「電子証明書発行」をクリックします。

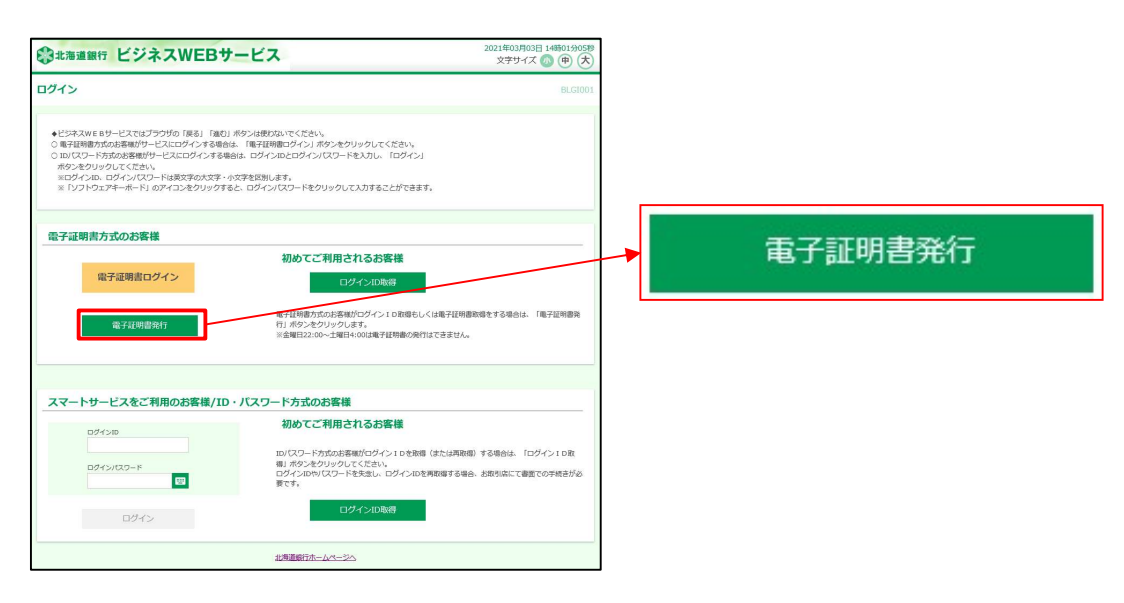

-1-

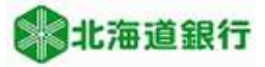

# 2. 電子証明書の取得

①証明書取得認証画面が表示されます。ログインIDとログインパスワードを入力し、「認証」をクリック します。

※有効期限切れとなった電子証明書を再取得する際必要な「ログインID」が不明な場合、旧証明書がパソ コンに残っていると確認が可能です。詳しくは「4. ログインID確認方法」をご覧ください。

| 明書取得 証明書取得認証                                                                                                    | BSM5001                                                                                                    |
|----------------------------------------------------------------------------------------------------|----------------------------------------------------------------------------------------------------|
| 网人就在                                                                                                    | ※「証明書発行アプリのダウンロード」ボタン                                                                                                    |
| 初めてログインIDを取得されるお客様                                                                                                    | 等が表示される場合は、「アプリ使用による電                                                                                                    |
| 初めてログインするマスターユーザの方は電子証明書発行の前にログインIDの取得が必要です。<br>「ログインID取用」ボタンをクリックしてログインID支配@してください。<br>担当巻の方はログインID取得不要です。管理者から通知されたログインID、ログインパスワードを入力し「認証」ボタンをクリックしてください | 十 証明書取得マニュノルを参照願います。<br>● 288887 ビジネスWEBサービス<br>***********************************                                                                                                    |
| ログインID取得まで完了しているお客様                                                                                                    | 記録和和本語 (記録和本) Alle 〉 hat7                                                                                                    |
| ログインID旅母済で電子証明書を取得されていない方、電子証明書が失効され再取得される方は<br>ログインIDとログインパスワードを入力し、「認証」ボタンをクリックしてください。                                                                    | 400 にパンイ コレビを知るとするのあ場<br>用たてごクイナネマスターナーの活動業で使用用いる他にコクインIDOあ用が後まです。<br>1 日本のカンログイン3000年であてす。使用やう品の301にコグイン30、ログインパンコードを入かし「加田」ボタンをクリックしてくだおい、<br>田田市のカンログイン3000年であてす。使用やう品の301にコグイン30、ログインパンコードを入かし「田田」ボタンをクリックしてくだおい、 |
| ログインID 111111                                                                                                    | ログインID取得まで完了しているお客様                                                                                                    |
| ロヴィンパスワード 日                                                                                                    | こと時間載での備留保護時代にはアプジのかりこの十分が優大。<br>からコムードしていない場合は、国境難聴がプリがのウスードにあかったかりようしてださい。<br>かうコムード後にプリがかくストーンを休め、プリンムで備留経験が行わってください。<br>アプリセイストーンを使いた。「原教職件プリントな」が見知、パタンキサインとならい。                                                 |
|                                                                                                    | ▲ 道秘書解示アガンが分ンシスート                                                                                                    |
| 中断                                                                                                    | 498                                                                                                    |
|                                                                                                    |                                                                                                    |

②電子証明書の発行確認画面が表示されます。「発行」をクリックします。

| 証明書取得 証明書発行確認                                  | BSM5002 |
|------------------------------------------------|---------|
| 個人認識 植羽属杂行 約理中 発行発了                            |         |
| 電子証明書の発行を行います。<br>証明書の発行を行うには、「発行」ボタンを押してください。 |         |
| 発行                                             |         |
| (x 中新して聞じる)                                    |         |

Windowsから下記メッセージ「Webアクセスの確認」が出力されるので、「はい」をクリックしてください。

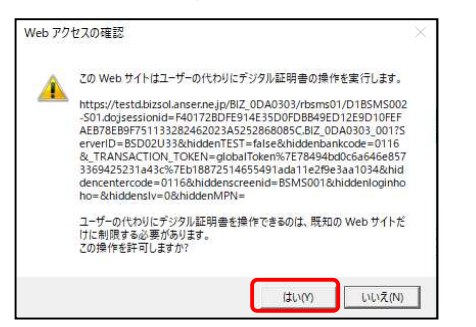

| 証明書取得 証明書発行結果                                                             | BSMS004 |
|---------------------------------------------------------------------------|---------|
| 《A322E 》 E明書発行 》 经E中 】 発行売了                                               |         |
| ↓ ただいま電子証明書をインストール中です。しばらくお待ちください。 ブラウザの「便射」ボタン、「戻る」ボタンはご利用にならないようお願いします。 |         |

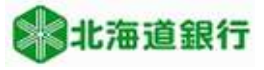

もう一度下記メッセージが出力されるので、「はい」をクリックしてください。

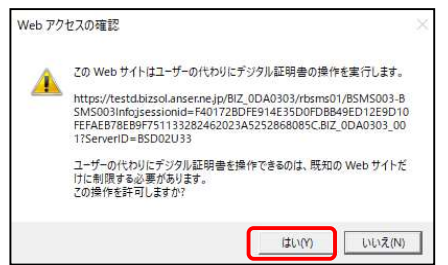

電子証明書の取得が完了しました。 「閉じる」をクリックします。

| E明書取得 IE明書発行結果                                                                                                    | BSM5004 |
|----------------------------------------------------------------------------------------------------|---------|
| <b>《人說廷 〉 紅明會発行 〉 処理中 〉 発行完了</b>                                                                                                    |         |
| 電子経明着の現行とインストールが完了しました。<br>「間しる」ボタンをクリックして、ブラウザを増じてください。<br>・電子経動意味を知っては、・電査とつうつがた感じてください<br>・電子経動意味がないます。<br>・電気制度調子でから日前に、ログイン後のトップペーンおよび電子メールでお知らせします。                   |         |
| 電子証明書の発行結果                                                                                                    |         |
|                                                                                                    |         |
| Organization = The Hokkaido Bank,Ltd.<br>Organizational Unit = The Hokkaido Bank,Ltd. TEST CA - G4<br>Common Name = The Hokkaido Bank,Ltd. 1111111 A00120201105134515870063 |         |
| シリアル番号=1643c50060a30933db4ff064cc8edeb8                                                                                                    |         |
|                                                                                                    |         |
| (× 間じる)                                                                                                    |         |

お客様のご利用環境によっては確認画面が表示されることがあります。

| ? | ウィンドウは、表示中の Web ページにより閉じられようとしています。 |
|---|-------------------------------------|
|   | このウィンドウを閉じますか?                      |

「はい」をクリックしてウインドウを閉じます。

#### 以上で電子証明書の発行手続は終了しました。 <u>すべてのブラウザを閉じてください。</u>

# 3. 電子証明書ログイン

当行ホームページからビジネスWEBサービス「ログイン」画面を開きます。 「電子証明書ログイン」をクリックし、ビジネスWEBサービスにログインしてください。

| 北海道銀行 ビジネスWEBサ                                                                                                    | ービス                                                                                                    | 2021年03月03日 14時01分05秒<br>文字サイズ 🔕 🗭 大            |           |
|----------------------------------------------------------------------------------------------------|----------------------------------------------------------------------------------------------------|-------------------------------------------------|-----------|
| コグイン                                                                                                    |                                                                                                    | BLG1001                                         |           |
| <ul> <li>◆ビジネスWE Bサービスではプラウザの「読も」「読む」</li> <li>○ 単子技術着力広め送着株グリービスにログインする場合</li> <li>○ DU パコード方応の装着板グリービスにログインする場か?シアシリクしてください、</li> <li>※ログインID、ログイン/パコードは美文字の大文字・</li> <li>※ [ いフトウェアキーボード]」のアイコンをクリックする</li> </ul> | ポタンは使わないでください。<br>は、「電子見刺動ログイン」ボタンをクリックしてください。<br>合は、ログインロとログインノスワードを入力し、「ログイン」<br>1文字を空雪します。<br>と、ログインパスワードをクリックして入力することができます。 |                                                 |           |
| 電子証明書方式のお客様<br>電子証明書ログイン                                                                                                    | 初めてご利用 <u>されるお客様</u><br>ログイン10版研                                                                                                |                                                 | 電子証明書ログイン |
| 電子证明書発行                                                                                                    | 電子経統協力式のお客様がログイン10階級もしくは利<br>行」ボクンをクリックします。<br>国金類目22:00~土類目4:00は現子経防傷の発行はです                                                    | 単子証明書的場合する場合は、「風子証明書論<br>含ません。                  |           |
| スマートサービスをご利用のお客様/ID                                                                                                    | ・パスワード方式のお客様                                                                                                    |                                                 |           |
| ログインDD<br>ログイン/スワード                                                                                                    | 初めてご利用されるお客様<br>DD(CC)-ドカボのお客様がロゲイン10を除意(ま)<br>単1ボタンをクリックしてください。<br>ロゲインはわや(スワードを失意い、ログインはを再読<br>書です。                           | たは周取棚)する場合は、「ログイントD版<br>薄する場合、お助り(広)にで意図での手柄さが必 |           |
| ログイン                                                                                                    | ログインID取得                                                                                                    |                                                 |           |
|                                                                                                    | 北海道銀行ホームページへ                                                                                                    |                                                 |           |

# 4. ログイン I D確認方法

有効期限切れとなった電子証明書を再取得する際必要な「ログインID」が不明な場合、旧証明書がパソコンに残っていると確認することができます。

①Internet Explorerの「ツール(T)」メニューから「インターネットオプション(0)」を表示します。
 (メニューバーが表示されていない場合はキーボードの「Altキー」を押すと表示されます。)

| 北海道銀(                              | 限度の削除(D)<br>ate ブラクズ()<br>り止を有効にする(K)<br>メンプ化ター(X)<br>問題を修正(C)<br>閲覧セッションを再変開く(S)<br>をアプリビューに追加(A)<br>コードの表示(N)<br>専っゴ 1 m (m) | Ctrl+Shift+Del<br>Ctrl+Shift+P<br>Ctrl+Shift+P | 周い合わせ              | ト<br>English<br>検索<br>銀行のご案内 | <ul> <li>店舗・ATA</li> <li>A 文字サイズ 小</li> <li>(1) このページ</li> <li>採用のご</li> </ul> | Aの検索<br>中 大<br>ジを音声で聞く<br>案内 |  |
|------------------------------------|----------------------------------------------------------------------------------------------------|------------------------------------------------|--------------------|------------------------------|--------------------------------------------------------------------------------|------------------------------|--|
| ダウンI<br>ポップリ<br>Minda              | コードの表示(N)                                                                                                    | Ctrl+J                                         | -                  |                              |                                                                                |                              |  |
| メディア<br>1. フアドオン                   | ックション(F)<br>ows Defender SmartScreen フィルター(T)<br>? ライセンスの管理(M)<br>/の管理(A)                                                      | >                                              | :まへの大<br>?ムについ     | 切なお知らせ                       | <u>*</u>                                                                       |                              |  |
| 互換表<br>北海道銀行<br>より安心し コイド          | 表示設定(B)<br>(-ドの受信登録(F)                                                                                                    |                                                | キング「道道<br>allプレミア」 | 眼ビジネスWEBち<br>ム」の提供を開始        | ナービス」を<br>iしました。                                                               |                              |  |
| 無料でイン<br>なお、既に パフォー<br>ざいません F12 開 | -マンス ダッシュボード<br> 発音ツール(L)                                                                                                    | Ctrl+Shift+U                                   | 、あらため「             | てインストールす                     | る必要はご                                                                          |                              |  |

②「コンテンツ」タブをクリックし、「証明書(C)」をクリックします。

| <ul> <li>○ 健母化された接続と識別のための証明書を設定します。</li> <li>○ SSL 状態のクリア(S) 証明書(C) 発行元(B)</li> <li>ストーンブリート</li> <li>ネートンブリートによって、Web ページで前回入 設定(I)</li> <li>カした内容を、入力中に構充できます。</li> <li>フィード</li> <li>○ アイードは、Web サイトの更新されたコンテンツを<br/>ブラウザーやその他のブログラムで表示します。</li> </ul> | 全般 セキュリティ プライバシー コンテンツ 要続 プログラ<br>証明書              | 5人 詳細設定 |
|----------------------------------------------------------------------------------------------------|----------------------------------------------------|---------|
| SSL 状態のクリア(5)     証明鲁(C)     発行元(B)       オートコンブリート     アートコンブリートによって、Web ページで前回入     設定(I)       カした内容を、入力中に補完できます。     フィード       アイード     フィードは、Web サイトの更新されたコンテンツを     設定(N)       プラウザーやその他のプログラムで表示します。     ジャードのの他のプログラムで表示します。                     | □ 暗号化された接続と識別のための証明書を設定しま                          | ţす。     |
| オートコンプリート<br>ネートコンプリートによって、Web ページで前回入<br>ガード<br>フィード<br>アイード<br>アイードは、Web サイトの更新されたコンテンツを<br>ガラウザーやその他のプログラムで表示します。<br>ジード                                                                                                    | SSL 状態のクリア(S) 証明書(C)                               | 発行元(B)  |
| オートコンガートによって、Web ページで前回入<br>力した内容を、入力中に構充できます。     設定(I)       フィード     アイードは、Web サイトの更新されたコンテンツを<br>ブラウザーやその他のブログラムで表示します。                                                                                                    | オートコンプリート                                          |         |
|                                                                                                    | オートコンプリートによって、Web ページで前回入                          | 設定(I)   |
| フィード<br>フィードは、Web サイトの更新されたコンテンツを<br>フォウザーやその他のプログラムで表示します。                                                                                                    |                                                    |         |
| 7イードは、Web サイトの更新されたファランツを<br>プラウザーやその他のプログラムで表示します。                                                                                                    | 71-F                                               |         |
|                                                                                                    | フィードは、Web サイトの更新されたコンテンツを<br>ブラウザーやその他のプログラムで表示します | 設定(N)   |
|                                                                                                    |                                                    |         |
|                                                                                                    |                                                    |         |
|                                                                                                    |                                                    |         |
|                                                                                                    |                                                    |         |
|                                                                                                    |                                                    |         |
|                                                                                                    |                                                    |         |
|                                                                                                    |                                                    |         |
|                                                                                                    |                                                    |         |
|                                                                                                    |                                                    |         |

③内容を確認する証明書を選択し、「表示(V)」をクリックします。

| 国人               | ほかの人       | 中間証明機關       | 信頼されたルート証明機関           | 信頼された発     | 行元 信制  | 着されない発行元 |
|------------------|------------|--------------|------------------------|------------|--------|----------|
| 発行               | 先          |              | 発行者                    | 有効期限       | フレンドリキ | Z.       |
| Щ.               | he Hokkaid | lo Bank, Ltd | The Hokkaido Bank, Ltd | 2021/11/14 | <なし>   | M.       |
|                  | he Hokkaid | lo Bank,Ltd  | The Hokkaido Bank, Ltd | 2021/05/26 | <なし>   |          |
|                  |            |              |                        |            |        |          |
|                  |            |              |                        |            |        |          |
| インボ <del>-</del> | ۲(I)       | エクスポート(E)    | 育[]除(R)                |            |        | 詳細設定(A   |
| インボー<br>証明書      | ト()        | エクスポート(E)    | 割)除(R)                 |            |        | 詳細設定()   |

発行先が「The Hokkaido Bank ...」と表示されているものがビジネスWEBの証明書です。

④証明書の情報が表示されます。

| 記明書     ×       全般     詳細                                                                             |                                                                                     |
|----------------------------------------------------------------------------------------------------|-------------------------------------------------------------------------------------|
| 証明書の情報<br>情報不足のため、この証明書を検証できません。                                                                      | 発行先:の<br>「The Hokkaido Bank Ltd. 」の後ろから<br>次のスペースの前までが「ログインID」<br>です。(次の4桁は関係ありません) |
| 発行先: The Hokkaido Bank,Ltd. 111111 A001<br>20200525150938424066                                       | ログイン I D                                                                            |
| 発行者: The Hokkaido Bank,Ltd. TEST CA - G4<br>有効期間 2020/05/25 から 2021/05/26<br>マ この証明書に対応する秘密キーを持っています。 | 有効期間が表示されます                                                                         |
| 発行者のステートメント(S)                                                                                        |                                                                                     |
| OK                                                                                                    |                                                                                     |

以 上